#### VOTO TELEMATICO PER IL RINNOVO DEI CONSIGLI REGIONALI E COLLEGI DEI REVISORI DEI CONTI NONCHÉ DEL CONSIGLIO NAZIONALE DELL'ORDINE DEI GIORNALISTI TRIENNIO 2021-2024

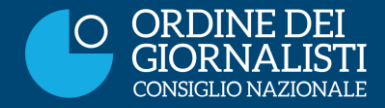

#### LOGIN DELLA PIATTAFORMA

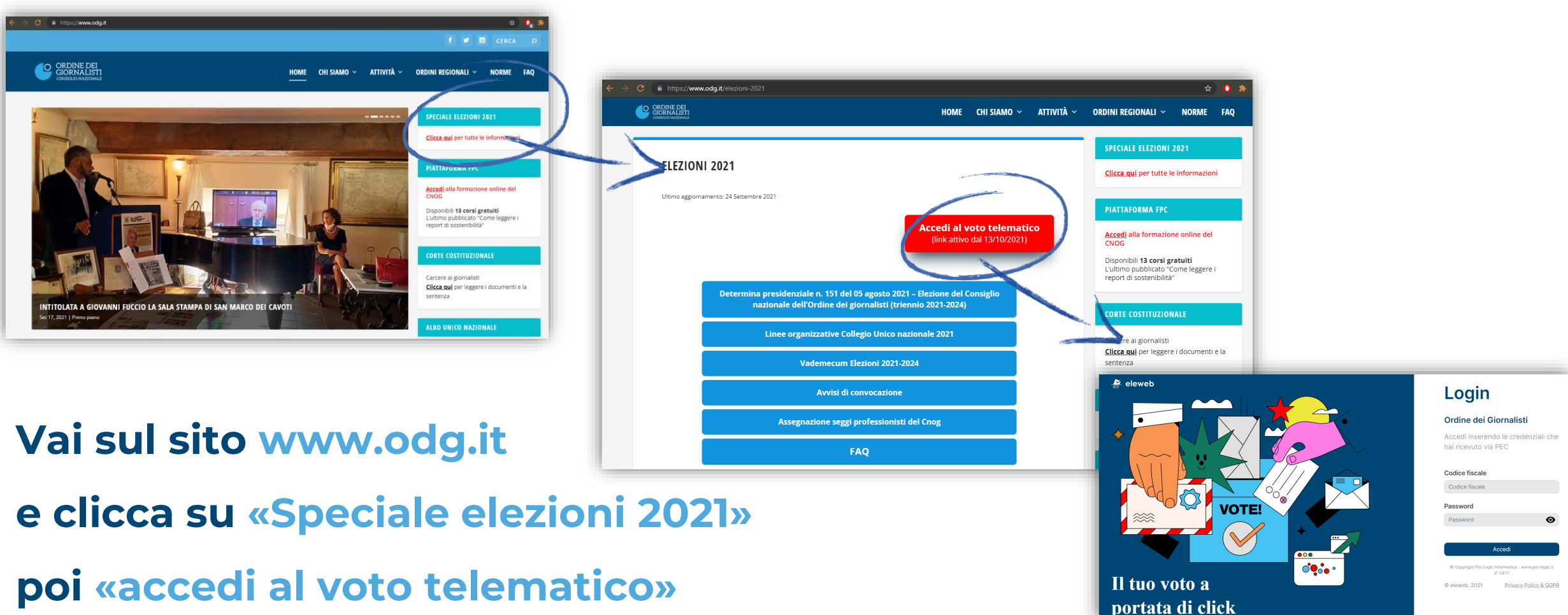

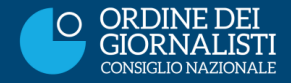

#### LOGIN DELLA PIATTAFORMA

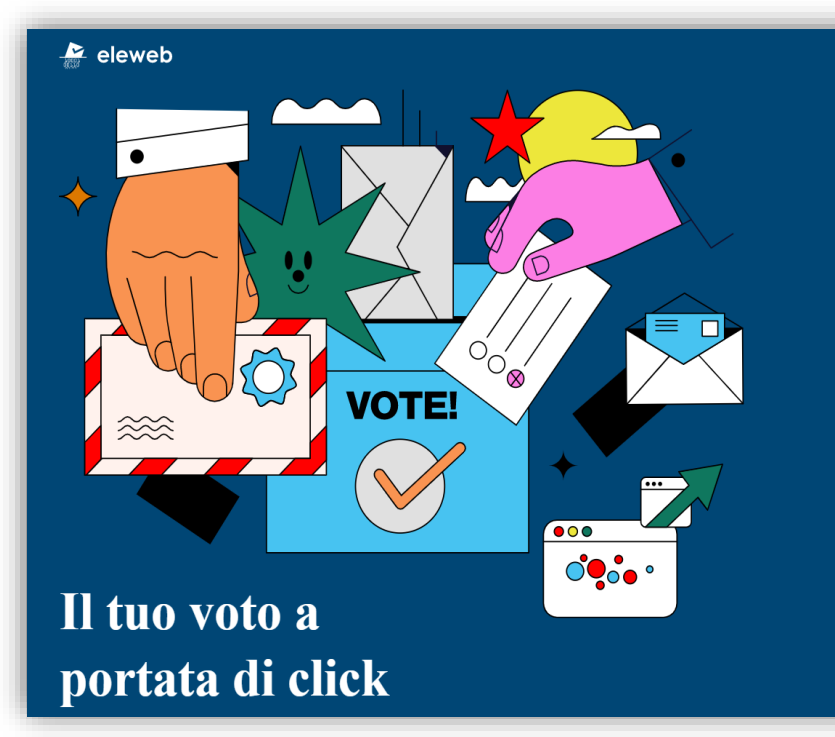

#### Login

#### Ordine dei Giornalisti

Accedi inserendo le credenziali che hai ricevuto via PEC

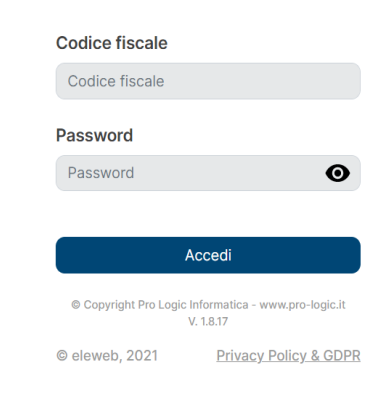

# Effettua il login inserendo il tuo codice fiscale e la password ricevuta via PEC

Attenzione: La password sarà inviata qualche giorno prima della data di apertura delle urne telematiche all'indirizzo PEC che hai comunicato al tuo Ordine Regionale

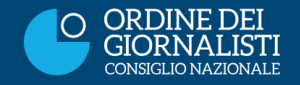

#### INSERISCI IL TUO NUMERO DI CELLULARE ED ESPRIMI IL CONSENSO AL TRATTAMENTO DEL DATO PERSONALE

Dopo il login il sistema ti chiederà il numero di cellulare sul quale riceverai il codice OTP per confermare il voto

Attenzione: non potrai proseguire all'interno della piattaforma di voto se non avrai inserito un numero di cellulare con prefisso italiano (+39) e non avrai spuntato la casella del consenso al trattamento dei tuoi dati personali

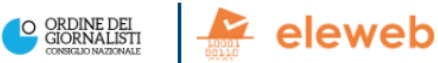

#### Inserisci il numero di cellulare

Inserisci il tuo numero di cellulare per accedere alla piattaforma. Il numero di cellulare è necessario per la ricezione dell'OTP di conferma del voto. Inoltre apponi la spunta per esprimere il consenso al trattamento dei dati personali ai soli fini dell'esecuzione della votazione.

# Numero di cellulare Italia (+39) Inserisci il numero di cellulare Onferma il numero di cellulare Italia (+39) Conferma il numero di cellulare O Dichiaro di aver letto e di accettare il testo della Informativa sulla Privacy Policy & GDPR e do il consenso al trattamento.

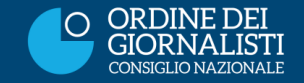

### HOMEPAGE DELLA PIATTAFORMA DI VOTO

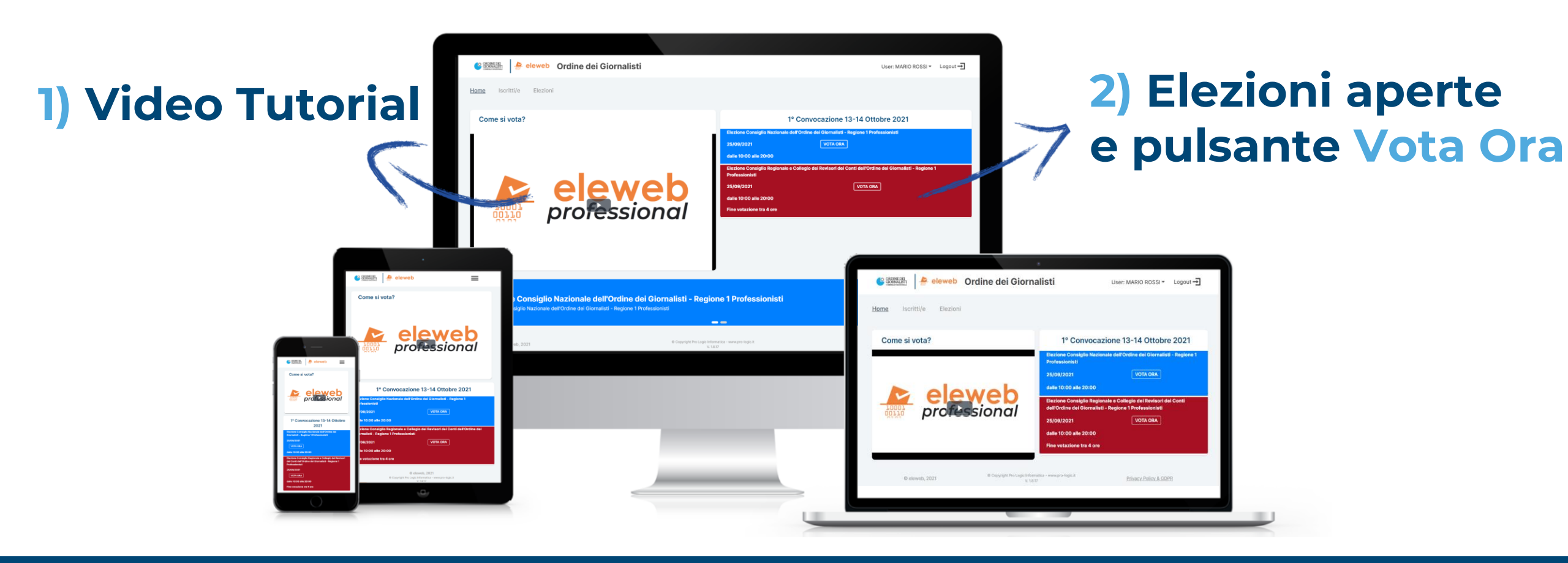

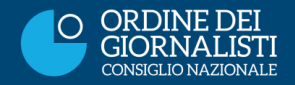

### HOMEPAGE DELLA PIATTAFORMA DI VOTO

# Iscritti/e È possibile scorrere l'Albo regionale/CUN prima di procedere alla votazione

Attenzione: la consultazione degli/delle iscritti/e sulla home non ha limiti di tempo

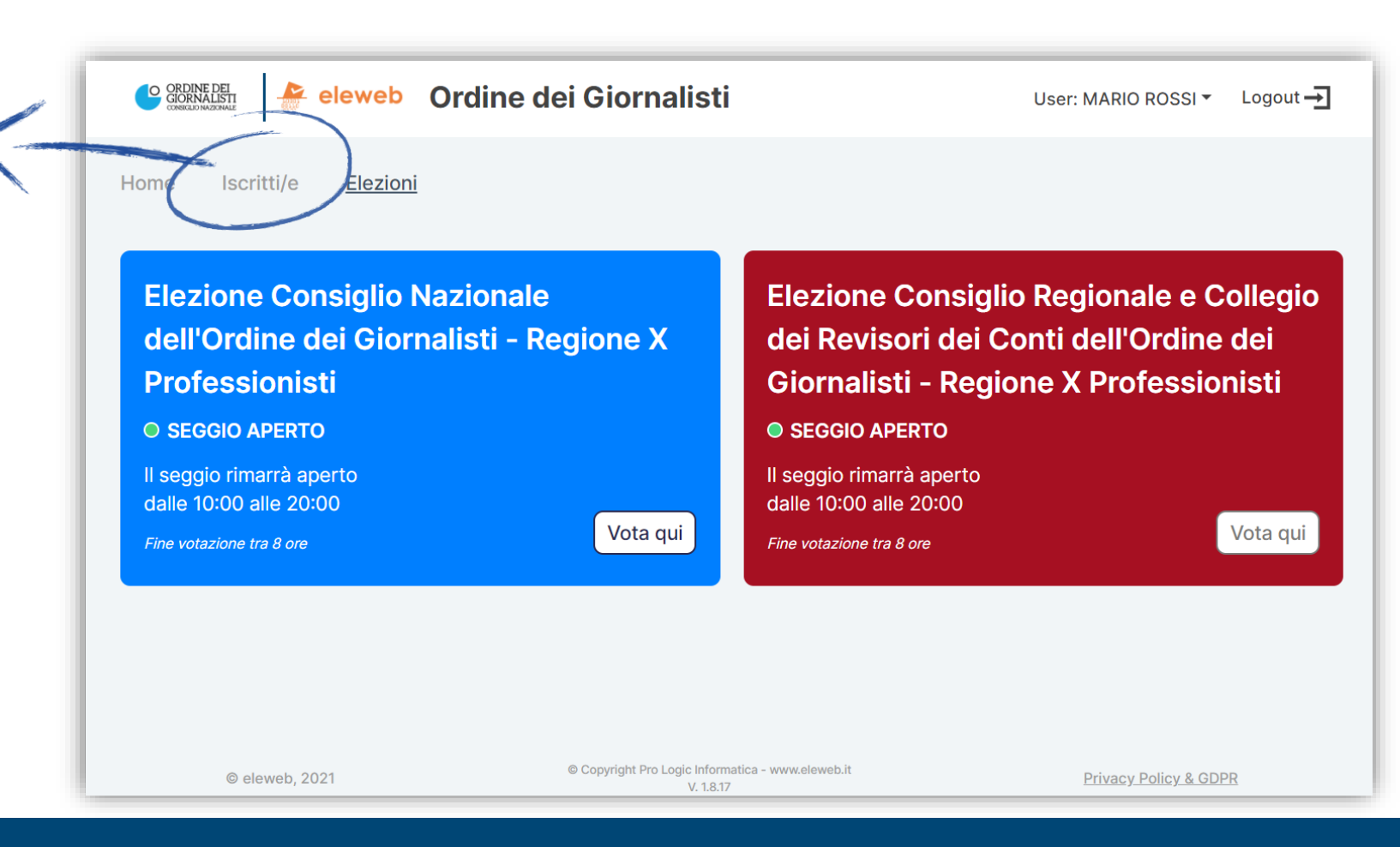

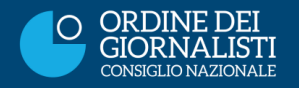

## ACCEDI ALLA CABINA ELETTORALE

| CORDINE DEL ACTIVITY CONTRALISTI                         | User: MARIO ROSSI ▼ Logout →                                                                                                    |
|----------------------------------------------------------|----------------------------------------------------------------------------------------------------|
| Home Iscritti/e Elezioni                                 |                                                                                                    |
| Come si vota?                                            | 1° Convocazione 13-14 Ottobre 2021                                                                                                    |
| <b>eleweb</b><br>professional                            | Elezione Consiglio Nazionale dell'Ordine dei Giormaticiti - Regione X<br>Professionisti<br>28/09/2021<br>dalle 10:00 alle 20:00<br>Fine votazione tra 8 ore<br>Elezione Consiglio Regionale e Collegio dei Revisori dei Conti dell'Ordine<br>dei Giornalisti - Regione X Professionisti<br>28/09/2021<br>VOTA ORA<br>dalle 10:00 alle 20:00<br>Fine votazione tra 8 ore |
| © eleweb, 2021 © Copyright Pro Logic Inform<br>V. 1.8.17 | atica - www.eleweb.it Privacy Policy & GDPR                                                                                                    |

Clicca su Vota Ora per accedere alla tua cabina elettorale per l'evento selezionato

### 

## SCHEDA ROSSA per il Consiglio Regionale e il Collegio dei Revisori dei Conti

Attenzione: sarai automaticamente abilitato ai soli eventi elettorali per cui hai diritto di votazione

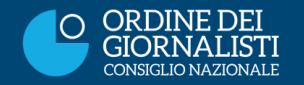

#### **I 3 STEP DI VOTO**

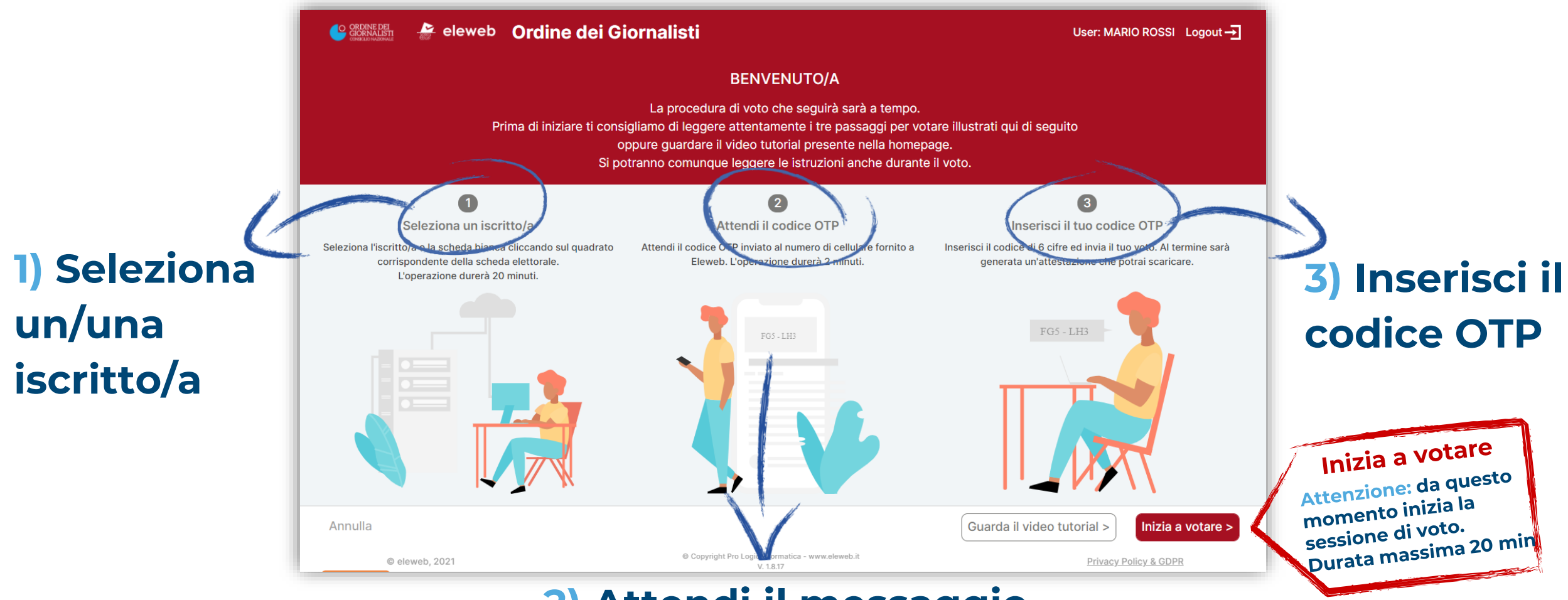

#### 2) Attendi il messaggio

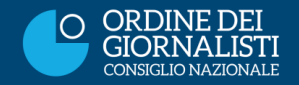

#### FAI LA TUA SCELTA

Durata massima 20 minuti per la singola votazione

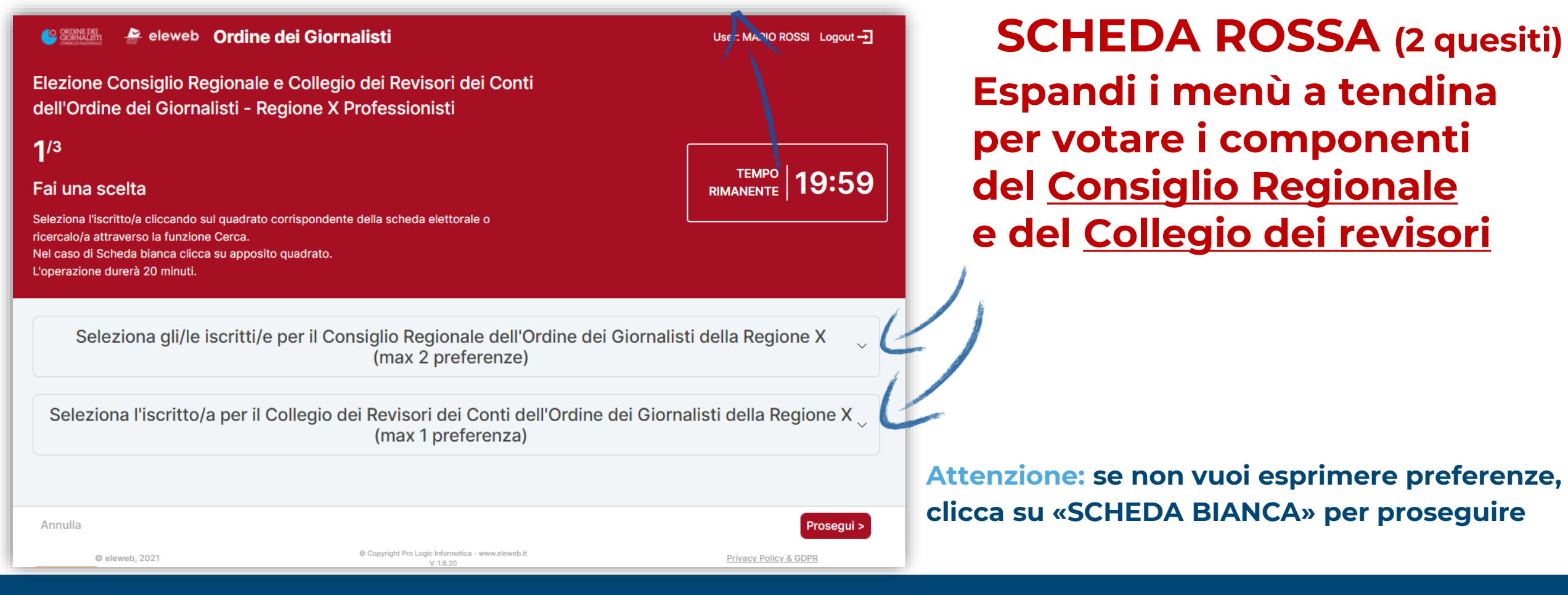

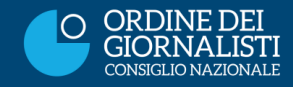

## FAI LA TUA SCELTA

| che vuoi votare nel rispetto<br>delle preferenze massime esprimibili |
|----------------------------------------------------------------------|
|                                                                      |
| 1) Per il Consiglio Regionale                                        |
|                                                                      |
| е                                                                    |
| 2) Per il Collegio dei Revisori dei Conti                            |
|                                                                      |
|                                                                      |
| Attenzione: una volta espresse le preferenze,                        |
| clicca su «PROSEGUI»                                                 |
|                                                                      |

Diserves a coloriano ali/la isoritti/a

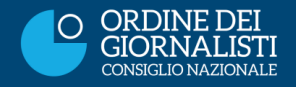

#### FAI LA TUA SCELTA

| Seleziona gli/le iscritti/e   | e per il Consiglio Regionale dell'Ordine de<br>(max 2 preferenze) | i Giornalisti della Regione X                              |                    |
|-------------------------------|-------------------------------------------------------------------|------------------------------------------------------------|--------------------|
| Manfrin Anna Maria 09/02/1956 | QUI sono visua                                                    | lizzate le tue preferenze                                  |                    |
| MAN                           | Cerca Reset Digita prima<br>In alternativ                         | a COGNOME e poi il NOME<br>va inserisci 3 lettere del nomi | nativo d'interesse |
| Scheda bianca                 | Manfrin Anna Maria                                                |                                                            |                    |
|                               |                                                                   |                                                            |                    |
|                               |                                                                   |                                                            |                    |
| Annulla                       |                                                                   | Prosegui >                                                 |                    |
| © eleweb, 2021                | © Copyright Pro Logic Informatica - www.eleweb.it<br>V. 1.8.20    | Privacy Policy & GDPR                                      |                    |

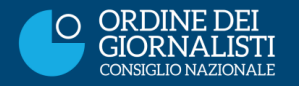

#### **INSERISCI IL CODICE OTP**

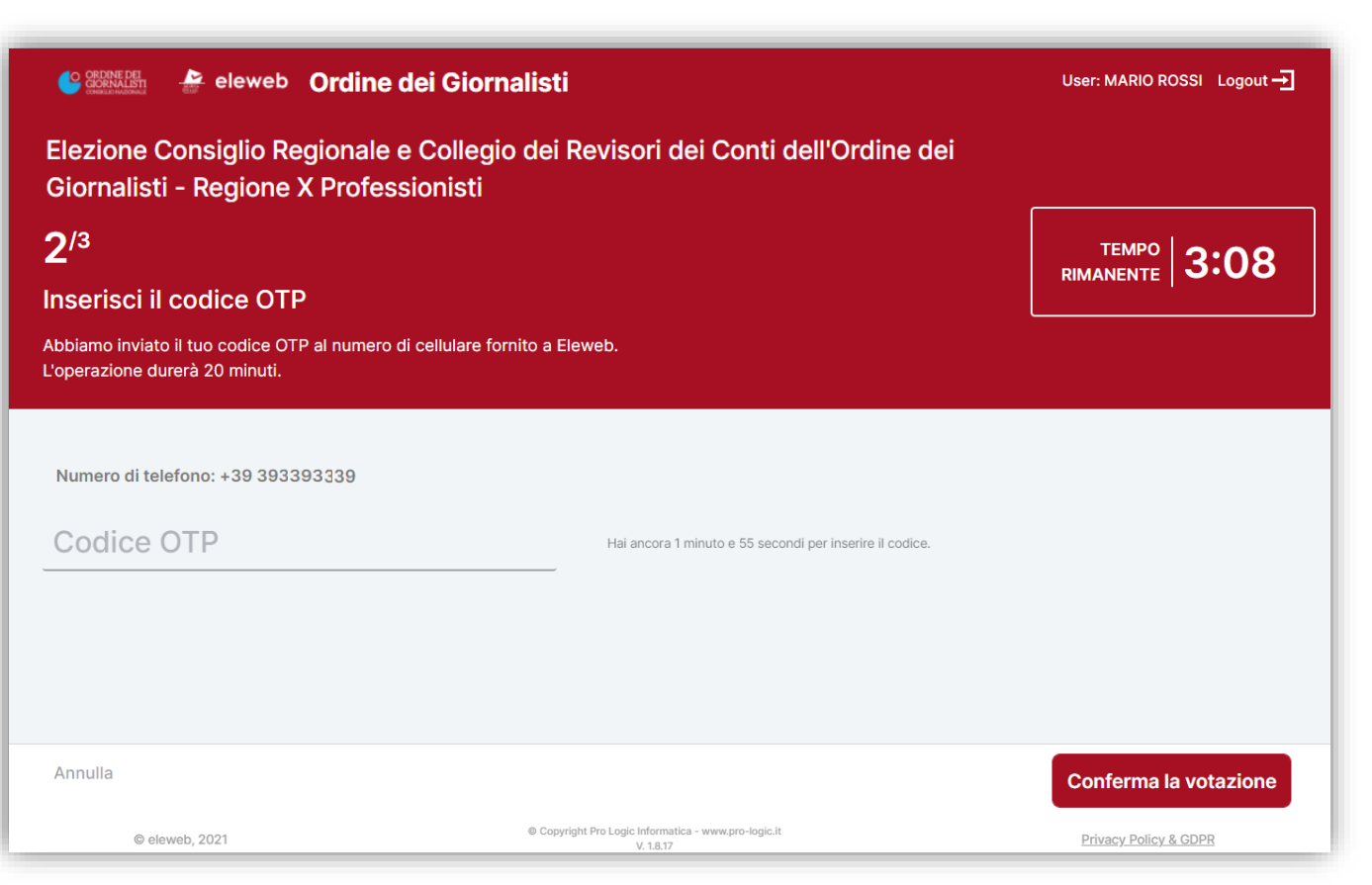

Una volta effettuate le scelte, la piattaforma invierà un SMS con un codice OTP di 6 cifre da inserire nello spazio dedicato

#### Attenzione: la sessione è ancora attiva

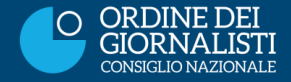

ORDINE DEI

GIORNALIST CONSIGUO NAZIONAU

#### **INSERISCI IL CODICE OTP**

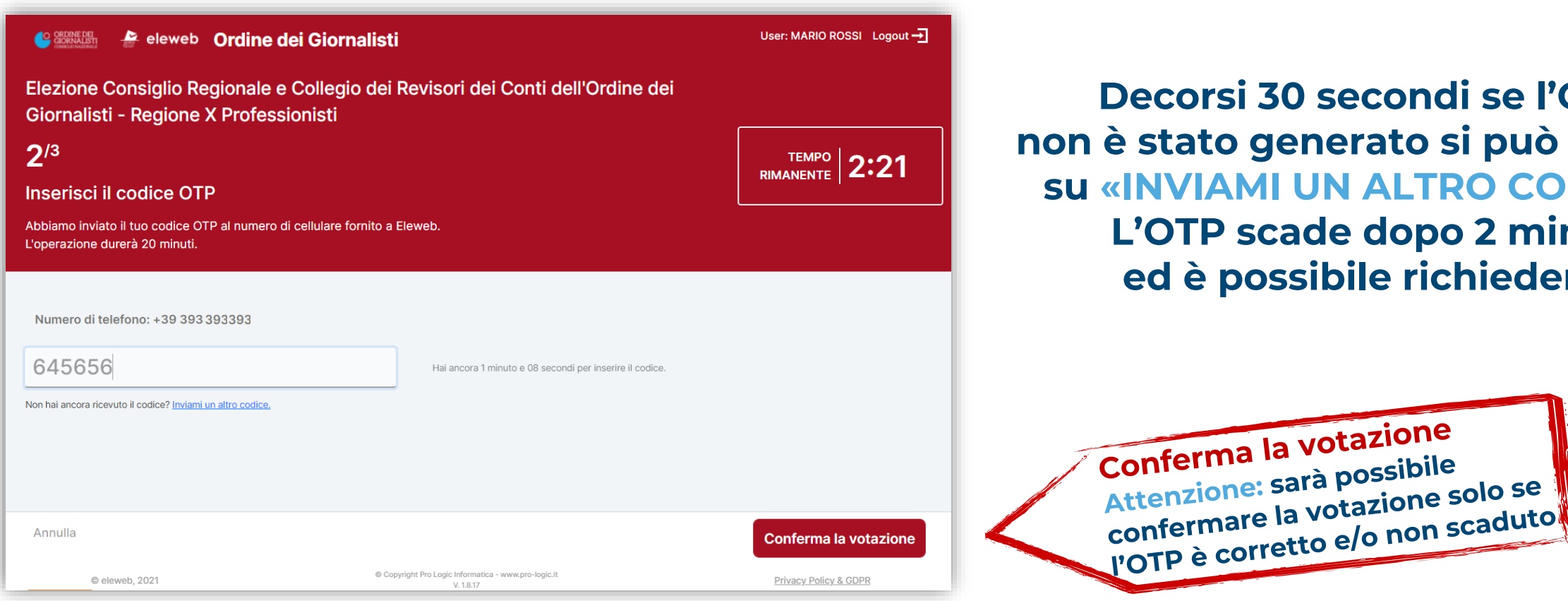

Decorsi 30 secondi se l'OTP non è stato generato si può cliccare **su «INVIAMI UN ALTRO CODICE».** L'OTP scade dopo 2 minuti ed è possibile richiederlo

12

#### **RICEVUTA DI VOTO**

Stormalisti 🐣 eleweb Ordine dei Giornalisti

User: MARIO ROSSI Logout 🕂

Elezione Consiglio Regionale e Collegio dei Revisori dei Conti dell'Ordine dei Giornalisti -Regione X Professionisti

**3**/3

Fine votazione

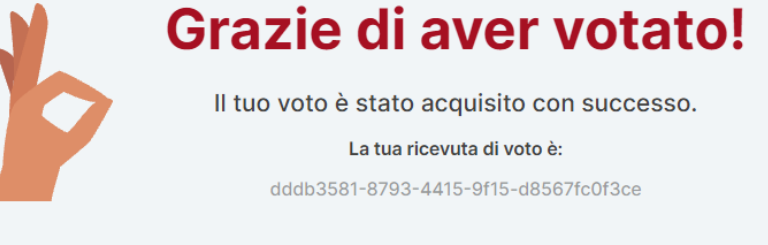

Il tuo voto è correttamente acquisito solo se è generata la tua ricevuta di voto

Attenzione: la ricevuta di voto non consente in alcun modo di collegare il voto segreto all'identità. Il tuo voto è segreto. Sempre.

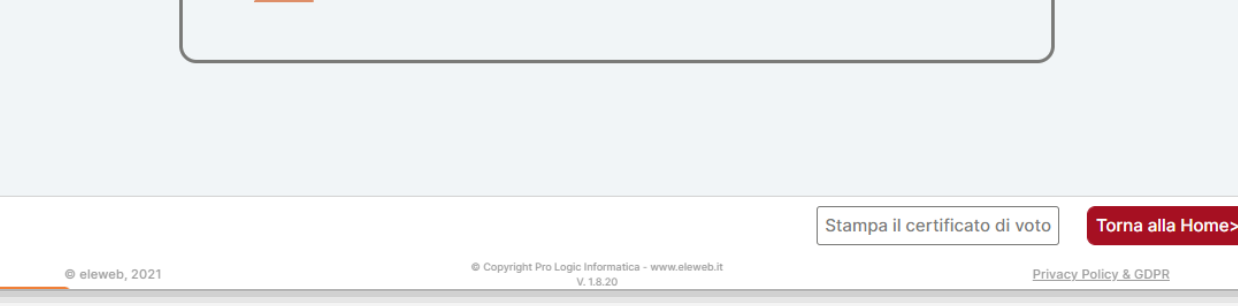

Stampa la ricevuta (opzionale) e/o torna alla HOME

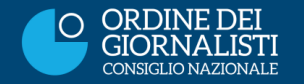

#### **RICEVUTA DI VOTO**

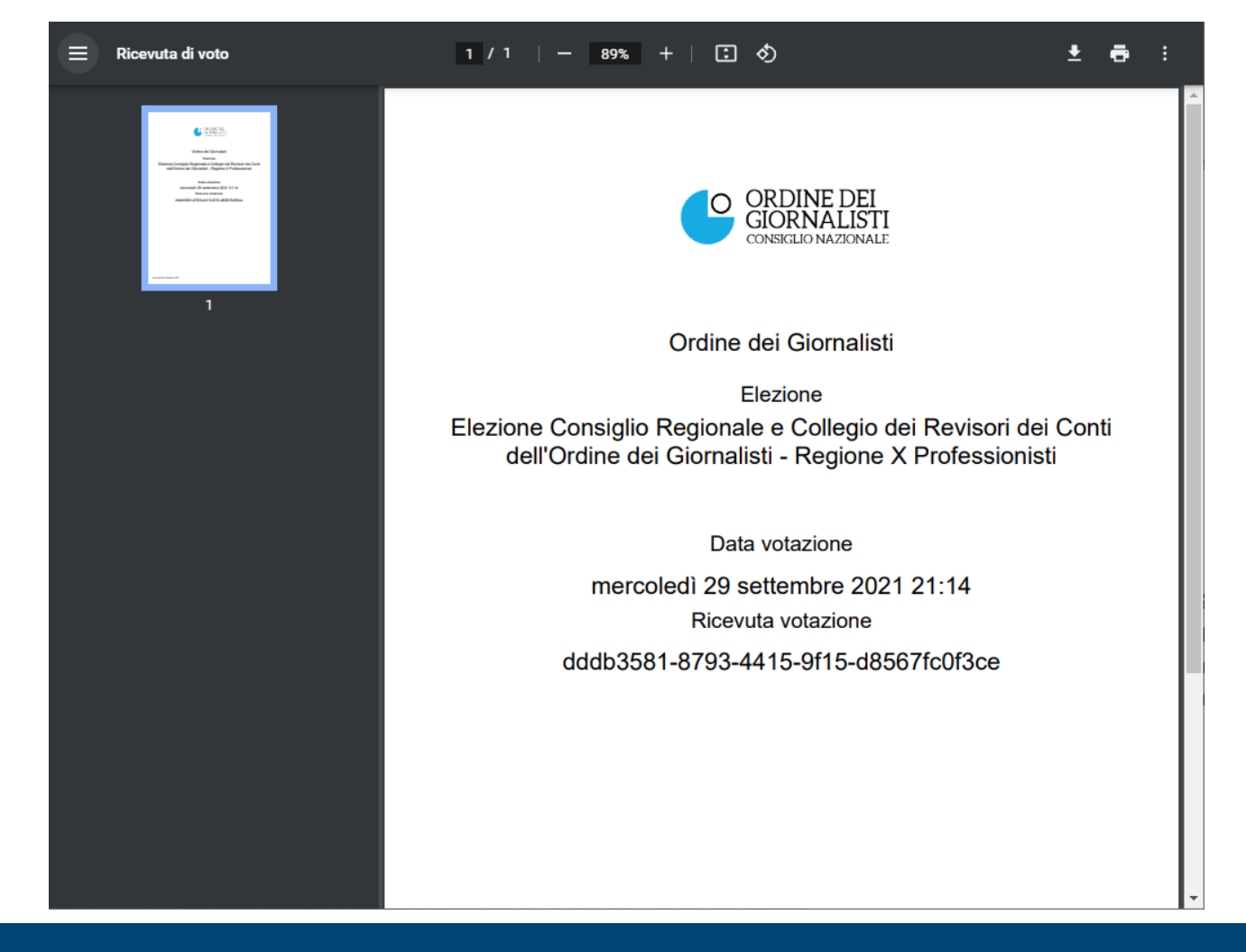

Cliccando su «STAMPA LA RICEVUTA DI VOTO» puoi salvare la conferma della tua votazione per la singola elezione.

La stampa e il salvataggio della ricevuta di voto sono opzionali. Potrai comunque verificare l'acquisizione del tuo voto rientrando nella piattaforma nella pagina «ELEZIONI»

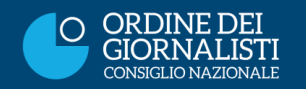

#### **VOTA ANCORA**

| eleweb Ordine dei Giornali                              | User: MARIO ROSSI → Logout →                                                                                                    |
|---------------------------------------------------------|----------------------------------------------------------------------------------------------------|
| <u>Home</u> Iscritti/e Elezioni                         |                                                                                                    |
| Come si vota?                                           | 1° Convocazione 13-14 Ottobre 2021                                                                                                    |
| <b>eleveb</b><br>professional                           | Elezione Consiglio Nazionale dell'Ordine dei Giornalisti - Regione X<br>Professionisti<br>29/09/2021 VOTA ORA<br>dalle 10:00 alle 20:00<br>Elezione Consiglio Regionale e Collegio dei Revisori dei Conti<br>dell'Ordine dei Giornalisti - Regione X Professionisti<br>29/09/2021<br>dalle 10:00 alle 20:00 |
| © eleweb, 2021 © Copyright Pro Logic Inform<br>V. 1.8.2 | natica - www.eleweb.it <u>Privacy Policy &amp; GDPR</u>                                                                                                    |

#### Devi ancora votare?

Guarda nella homepage se hai altre schede da votare e clicca su «VOTA ORA»

#### Se non hai più schede da votare hai concluso

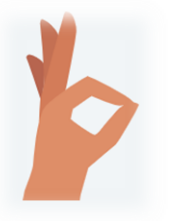

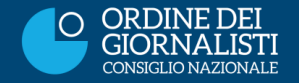

ASSISTENZA

# Votare è semplice. Se hai bisogno di supporto tecnico scrivi a: assistenza.evoting@maggioli.it

# Quando le urne telematiche saranno aperte potrai anche contattare il call center al numero: +39 0541 628901

Attivo dalle 10 alle 20 del 13/14 Ottobre Attivo dalle 10 alle 20 del 20/21 Ottobre Attivo dalle 10 alle 20 del 3/4 Novembre

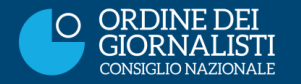

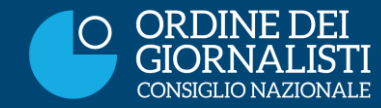

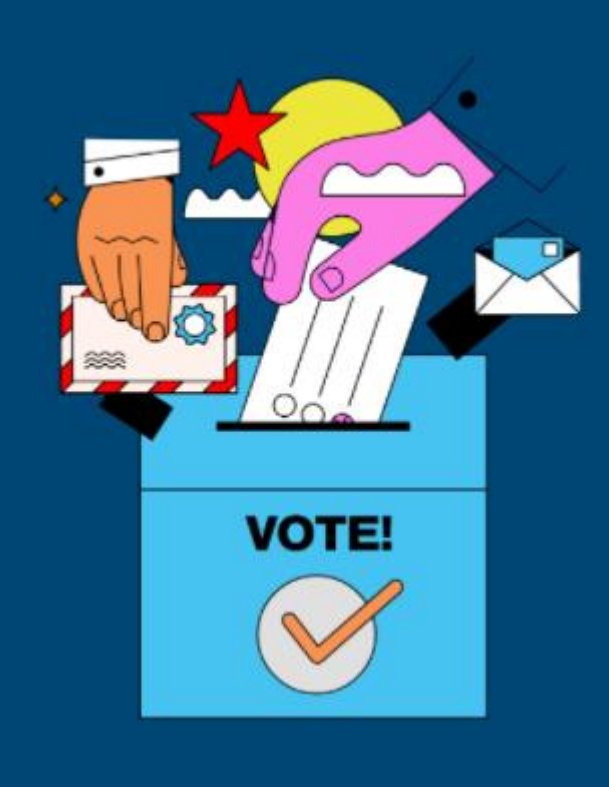

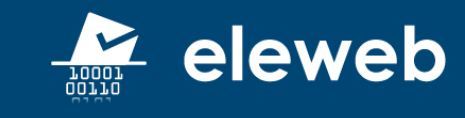

#### **BUON VOTO!**

www.eleweb.it